# TUTORIAL PARA ACESSO À WEBCONFERÊNCIA

1º Passo: Acessar o endereço da reunião: <u>https://conferenciaweb.rnp.br/webconf/diren-</u> cavg-ifsul

**2º Passo**: Colocar o nome completo no espaço "Seu nome completo" na aba "Não tenho uma conta".

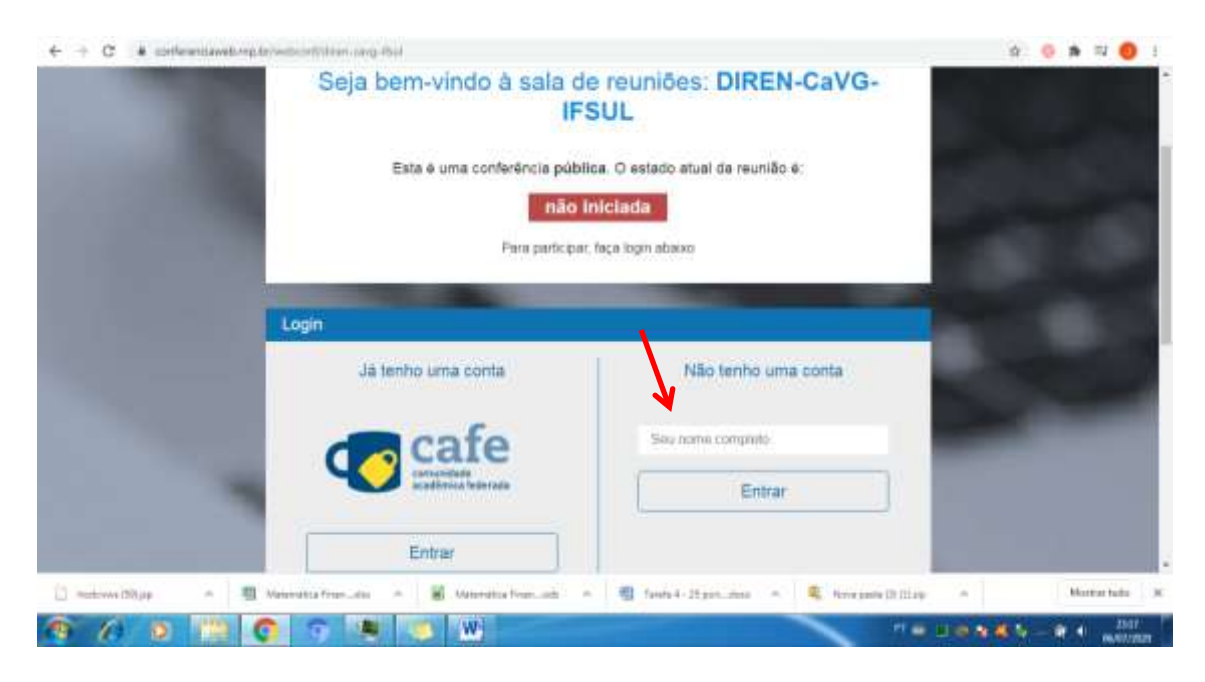

# 3º Passo: Clicar em "Entrar".

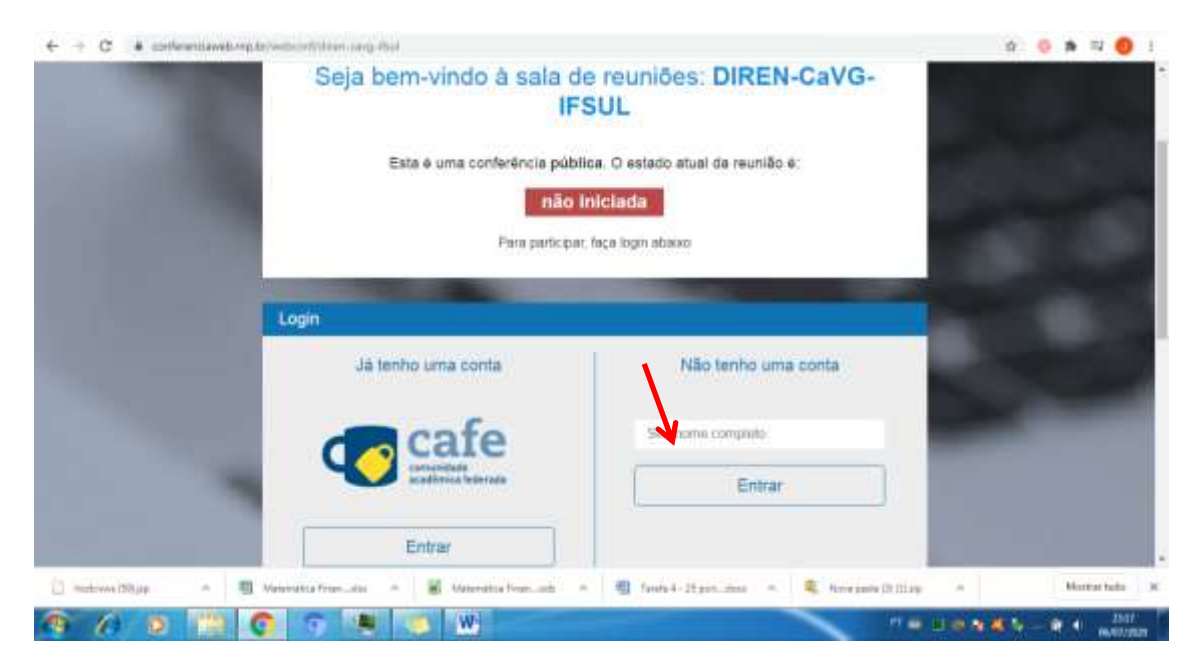

| ← → C ♦ confermitavellarg | Seja bem-vindo à sala de reuniões: DIREN-CaVG-<br>IFSUL                                                                   | a o a a o i |
|---------------------------|----------------------------------------------------------------------------------------------------|-------------|
| 110                       | Esta é uma conferência pública. O estado atual da reunião é:<br><b>não iniciada</b><br>Para participar, faça login abaixo |             |
|                           | Confirmação                                                                                                    |             |
|                           | Você está entrando na conferência como:<br>Juliano                                                                        |             |
|                           | Press tradit Molikar                                                                                                    |             |
|                           | Voltar Confirmat                                                                                                    |             |
| 5                         |                                                                                                    |             |
| C Sections (Ditage A C    | Webendits Free-day A & Meterdita Free-add A & Tools 4-25 pp.,day A & here pairs (2) (2) a                                 |             |

4º Passo: Na aba "Confirmação", conferir o nome e clicar em "Confirmar".

5º Passo: Na aba "Como pretende ativar o áudio?", clicar em "Microfone".

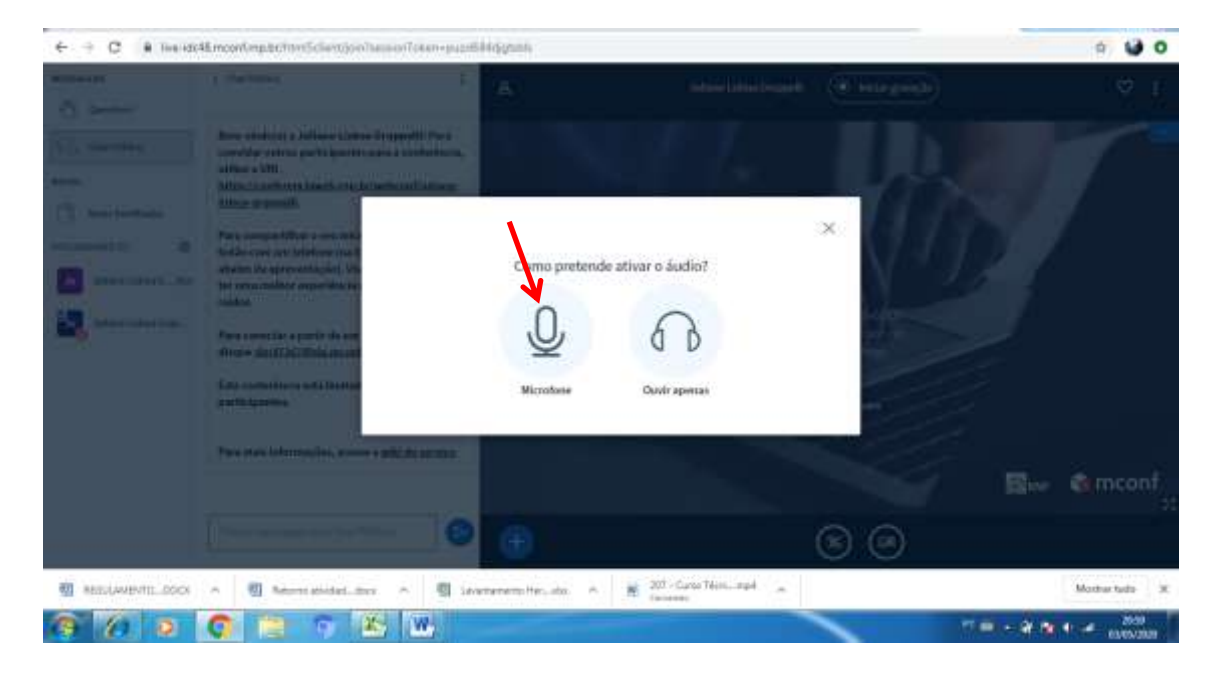

| $\varepsilon \to  G$ | Instantia men Verplantmittelari jon hannen falam-palaki kejytete.                                                                                                    |     | a ⊌ o                |
|----------------------|----------------------------------------------------------------------------------------------------|-----|----------------------|
|                      | Inve-sideAll moond much poetende ×                                                                                                    |     |                      |
|                      | Permittir que o Mozof ácestix ao seu                                                                                                    |     |                      |
|                      | missiparia<br>E anno nin ang pantiti a permiti a penditi a penditi ang pantiti ang pantiti ang penditi ang penditi an |     |                      |
|                      |                                                                                                    |     |                      |
|                      |                                                                                                    |     |                      |
|                      |                                                                                                    |     |                      |
|                      |                                                                                                    |     |                      |
|                      |                                                                                                    | C O |                      |
| I RECOLAN            | 1970.000 A 🕘 Normanisted and A 🔮 (eventeening the data A 🔮 2011-Gald Man. mpl 🕳                                                                                                    |     | Horter tels 30       |
| 6 6                  | 0 💿 💿 🕾 🕷                                                                                                    |     | 11 2141<br>EXEMPTION |

6º Passo: Na aba "Utilizar o seu microfone", clicar em "Permitir".

7º Passo: Verificar se ouviu o áudio. Se sim, clicar em "Sim".

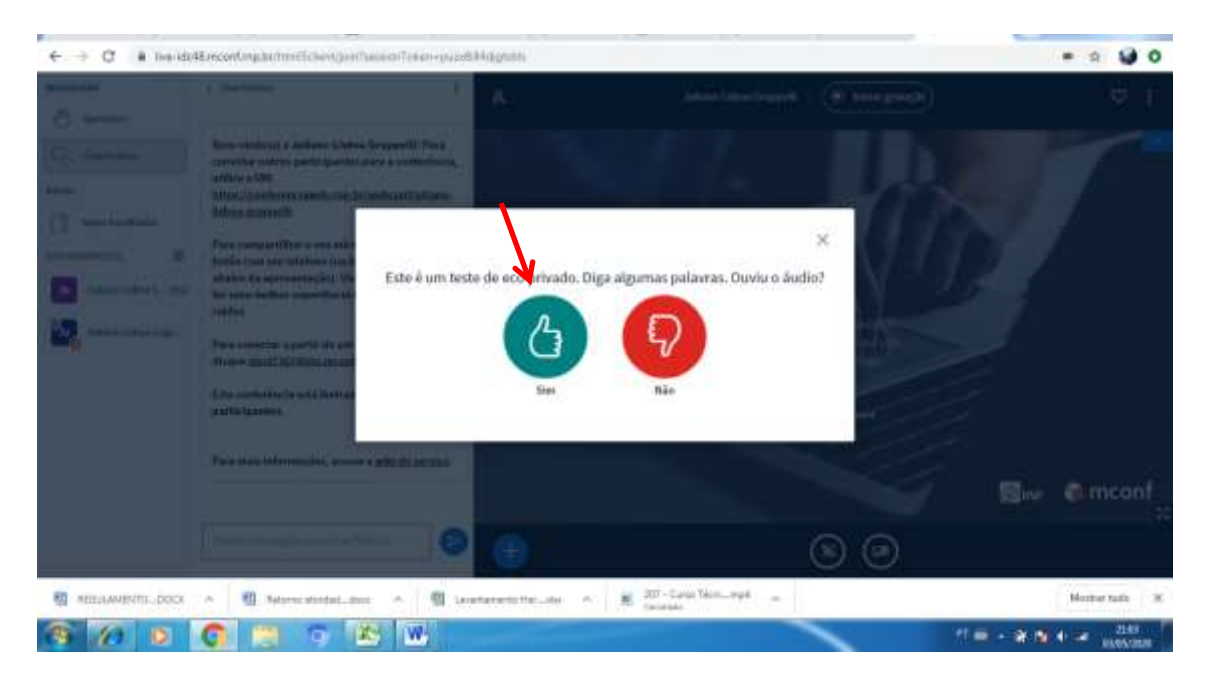

8º Passo: Ativar a Câmera da sala, clicar no ícone de ativação da câmera.

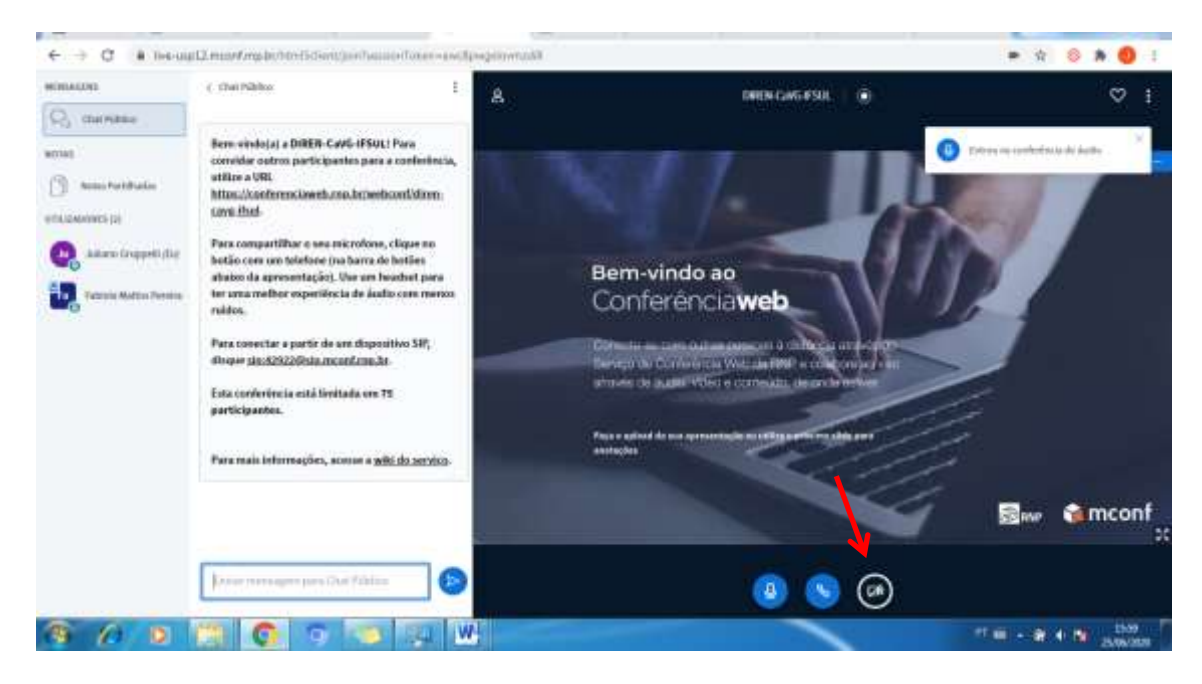

9º Passo: Na aba "utilizar sua câmera", clicar em "Permitir".

| ← → G (m)heam | alla manifestion (not be derived by many on a sector of the sector)                                                                                                    | pegnione_58                                      |   | n 5 6 9 0 1      |
|---------------|----------------------------------------------------------------------------------------------------|--------------------------------------------------|---|------------------|
| live-unpl.    | 2 monthought preferide X                                                                                                    |                                                  |   |                  |
|               | Alter on the strength of the strength of the s | Configurações da webcam<br>Aprecara de veitrarea | X |                  |
|               |                                                                                                    |                                                  |   |                  |
|               |                                                                                                    |                                                  |   |                  |
| 6 6 2         | 📺 👩 🕤 💽 🕎 🔛                                                                                                    | ¥.                                               | ~ | <br>- # + 1 1600 |

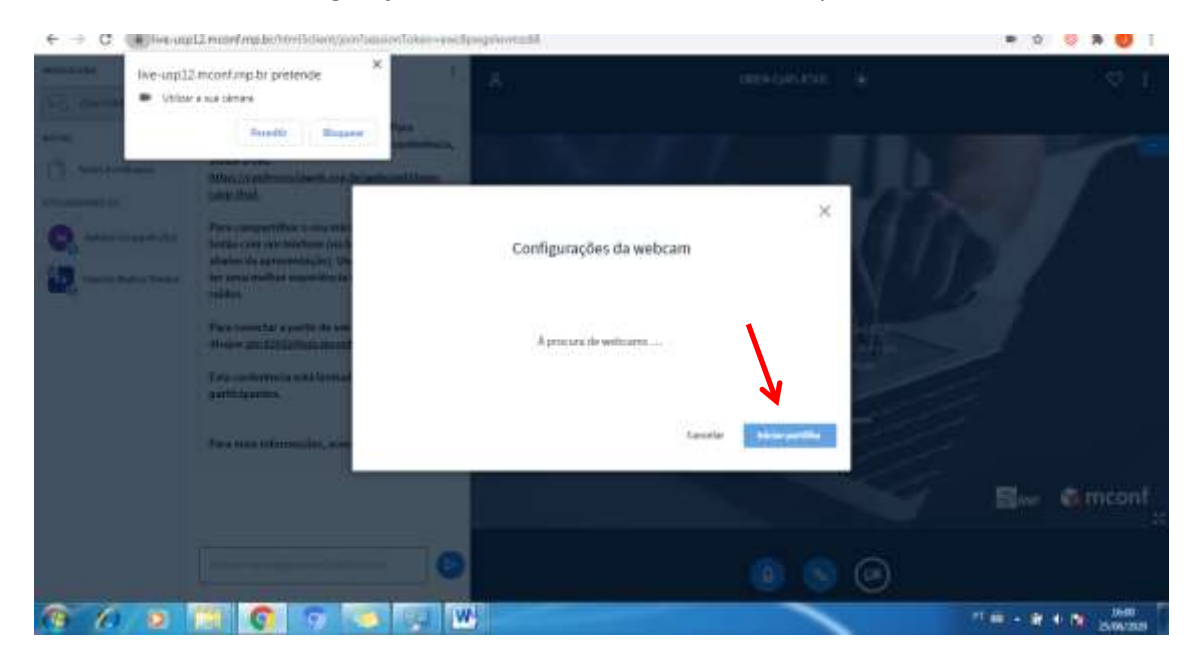

## 10º Passo: Na aba "configurações da webcam", clicar em "Iniciar partilha".

### Observação 1:

O participante deverá manter o microfone desligado para não ocorrer interferência com o apresentador. Para ativar ou desativar o microfone, clicar no ícone do Microfone.

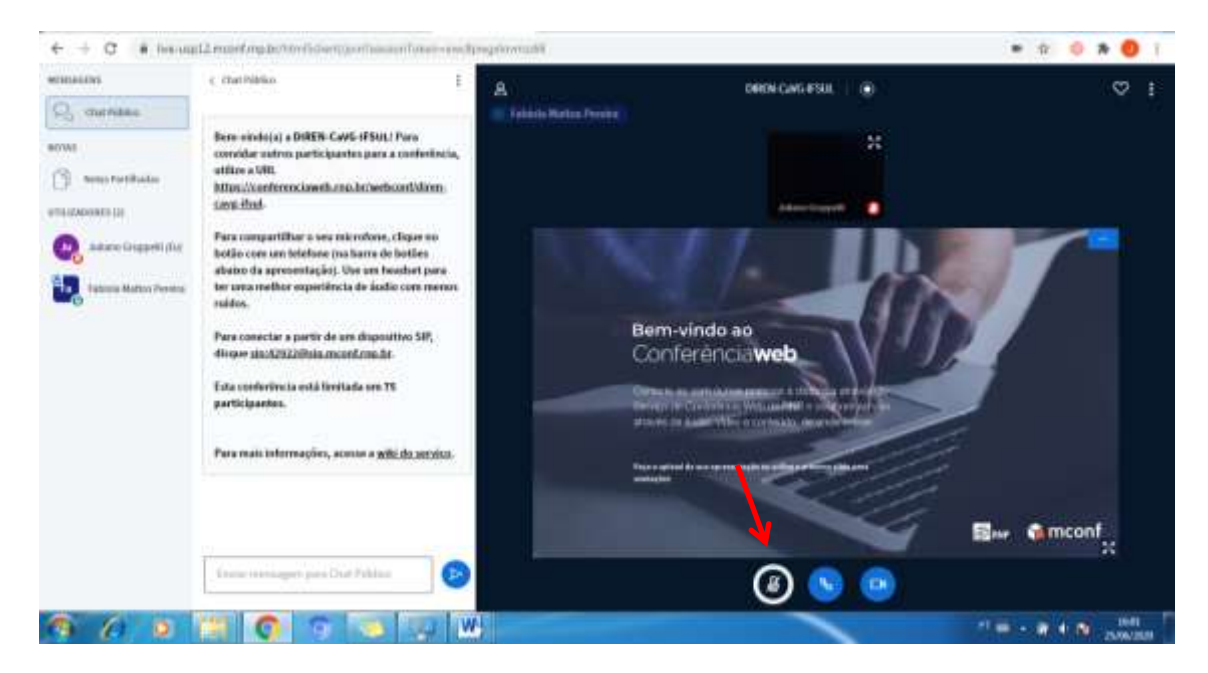

#### Observação 2:

O participante poderá interagir através do chat, escrevendo sua mensagem no local indicado e clicando "enter".

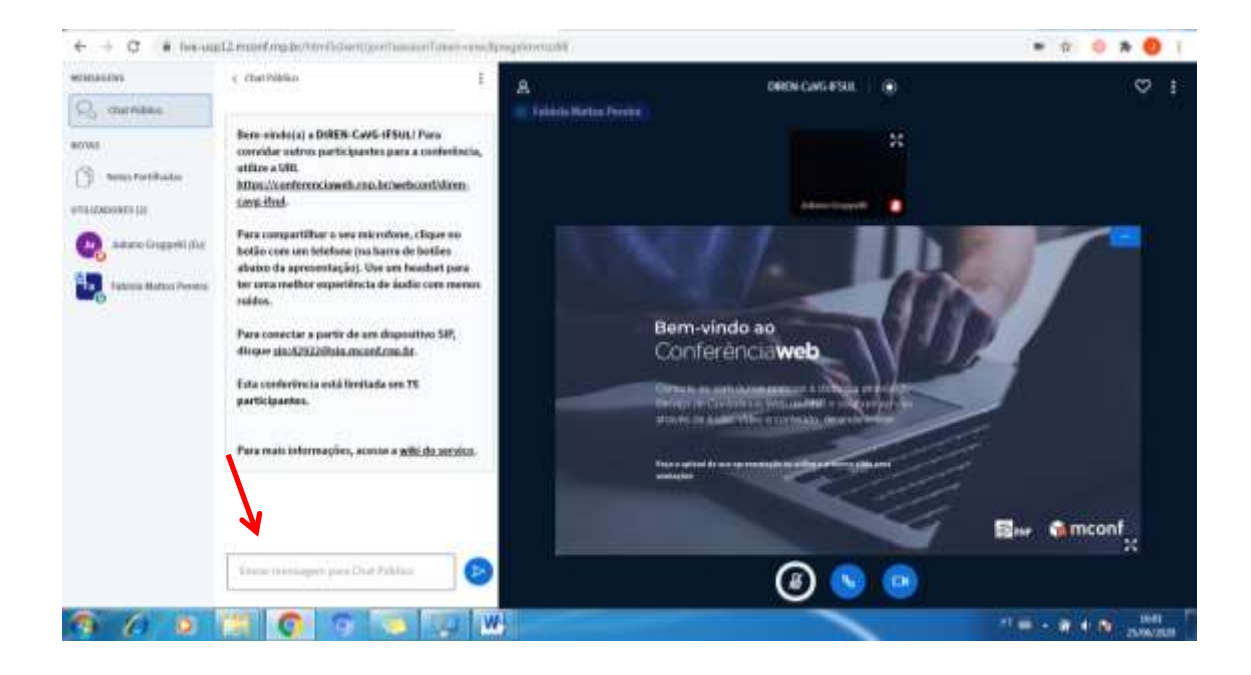

#### **Observação 3:**

Para sair da reunião, basta clicar no ícone "opções" e depois clicar em "sair".

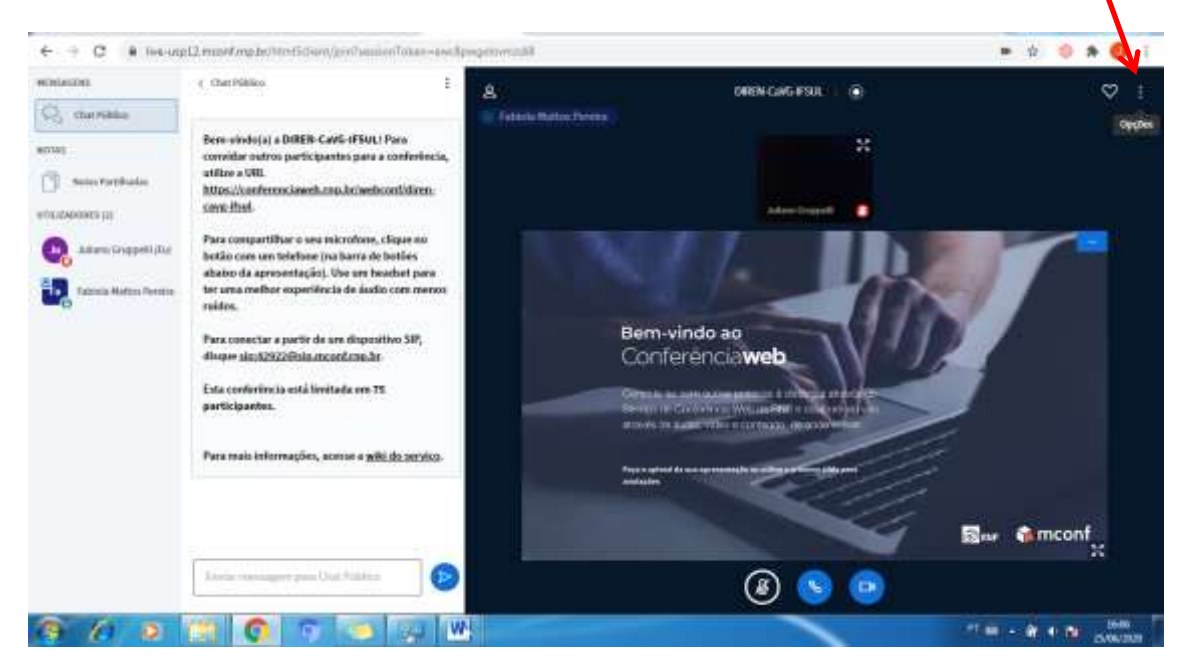

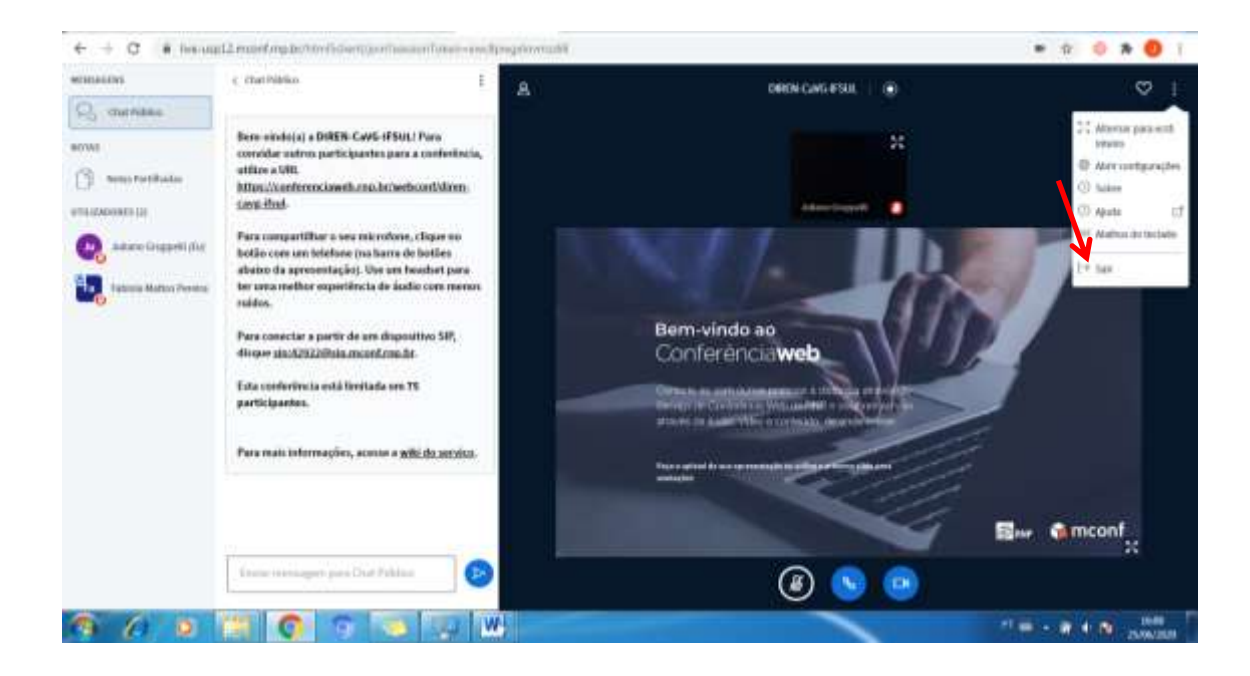